1) Select "Grade Center" from your Control Panel and then click "Full Grade Center".

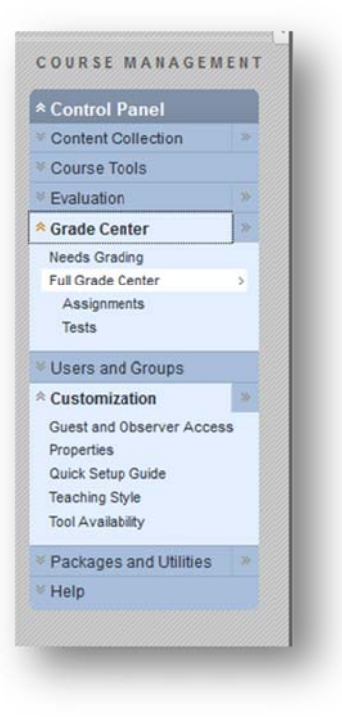

2) Click the "Create Column" button

| Move To Top           | Email 💝          |                 |                |                 |                |                  |         |           |
|-----------------------|------------------|-----------------|----------------|-----------------|----------------|------------------|---------|-----------|
| Grade Information Bar |                  |                 |                |                 |                | 1                |         |           |
| Last Name             | 🗵 First Name 🛛 🖾 |                 | Student ID 🛛 🖄 | Last Access 🛛 🗵 | Availability 🗵 | Weighted Total 🗵 | 🕑 Total | $\otimes$ |
| Musmanno              | Karen            | ia_scsu_musmann |                | May 29, 2012    | Available      |                  |         |           |
| Selected Rows: 0      |                  |                 |                |                 |                |                  |         |           |

- 3) In the "Column Name" field, type a name for the new column.
- 4) In the "Grade Center Display Name" field, type a name specific for the grade center, if desired.
- 5) In the "Description" field, type a description, if desired.

| Secondary Display None Way The display option is alway in the Grade Center only. Way ay, this is rade, ry ay, this is rade, ry as a final display option is alway in the Grade Center only. Way ay, this is rade, ry as a final display option is alway in the center of the center of the | Primary Display                                                                     | Grades must be entered using the selected format. Grades display in this format in both the Grade Center and My Grades.          | " list<br>Jes<br>rade<br>des.                                       |
|----------------------------------------------------------------------------------------------------|-------------------------------------------------------------------------------------|----------------------------------------------------------------------------------------------------|---------------------------------------------------------------------|
| Category No Category   A points Possible   Associated Rubrics   Add Rubric   Type Date Last Edite   Dates   Date Created   Jun 6, 2012   Due Date   De Date   Cetions   Select No for the first option to exclude this Grade Center column from talculations. Select No for the second option to hidd this column from Students in My Grades. Select Wes for the third option to show column statistic include this Column in Grade   Store this Column is Students   Show this Column to Students   Store tis Column to Students   Yes   No   Submit                                                                                                    | Secondary Display                                                                   | None This display option is shown in the Grade Center only.                                                                      | way                                                                 |
| Points Possible Associated Rubrics   Add Rubric Type     Date Created   Jun 6, 2012   Due Date   Enter dates as mmiddlyyyy, Time may beentered in any increment.   Options   States to for the fits option to exclude this Grade Center column from :alculations. Select No for the second option to hide this column from Students in My Grades. Select Yes for the third option to show column statistic include this Column b Students     Show this Column b Students       Submit                                                                                                    | Category                                                                            | No Category                                                                                                    | av, this                                                            |
| Associated Rubrics Add Rubrics Add Rubrics | + Points Possible                                                                   |                                                                                                    | jrade,                                                              |
| Date s         Date Created       Jun 6, 2012         Due Date <ul> <li> <li> <li> </li> <li> </li></li></li></ul> Options         Select No for the first option to exclude this Grade Center column from :alculations. Select No for the second option to hide this column from Students in My Grades. Select Yes for the third option to show column statistic include this Column in Grade             moldule this Column in Grade <ul> <li> <ul> <li></li></ul></li></ul>                                                                                                    | Associated Rubrics                                                                  | Add Rublic * Name Type Date Last Edite                                                                                           | ry                                                                  |
| Date Created Jun 6, 2012   Due Date Image: Comparison of the first option to exclude this Grade Center column from :alculations. Select No for the second option to hide this column from Students in My Grades. Select Yes for the third option to show column statistic include this Column in Grade   Options   Select No for the first option to exclude this Grade Center column from :alculations. Select No for the second option to hide this column from Students in My Grades. Select Yes for the third option to show column statistic include this Column in Grade   Options   Show this Column in Grade   Image: Column to Students   Image: Column to Students   Image: Column to Stude                                                                                                    | Dates                                                                               |                                                                                                    |                                                                     |
| Due Date          Enter dates as mm/dd/yyyy. Time may beentered in any increment.          Options         Select No for the first option to exclude this Grade Center column from :alculations. Select No for the second option to hide this column from Students in My Grades. Select Yes for the third option to show column statistic include this Column in Grade                                                                                                    | Date Created                                                                        | Jun 6, 2012                                                                                                    |                                                                     |
| Options         Select No for the first option to exclude this Grade Center column from :alculations. Select No for the second option to hide this column from Students in My Grades. Select Yes for the third option to show column statistic         Include this Column in Grade                                                                                                    | Due Date                                                                            | Enter dates as mm/dd/yyyy. Time may beentered in any increment.                                                                  |                                                                     |
| Select No for the first option to exclude this Grade Center column from :alculations. Select No for the second option to hide this column from Students in My Grades. Select Yes for the third option to show column statistic<br>netude this Column in Grade<br>Center Calculations<br>Show this Column b Students<br>Show Statistics (average and<br>median) for this column to<br>Students in My Grades<br>Submit                                                                                                    | Options                                                                             |                                                                                                    |                                                                     |
| Include this Column in Grade O Yes No<br>Center Calculations No<br>Show this Column b Students O Yes No<br>Show Statistics (average and<br>median) for this column to<br>Students in My Grades                                                                                                    | Select No for the first option to ex                                                | clude this Grade Center column from talculations. Select No for the second option to hide this column from Students in My Grades | . Select Yes for the third option to show column statistics to Stud |
| Show this Column b Students O Yes No<br>Show Statistics (average and<br>median) for this column to<br>Students in My Grades                                                                                                    | Include this Columr in Grade<br>Center Calculations                                 | Yes No.                                                                                                    |                                                                     |
| Show Statistics (average and Orego Yes Orego No<br>median) for this column to<br>Students in My Grades                                                                                                    | Show this Column to Students                                                        | 🔘 Yes 💿 No                                                                                                    |                                                                     |
| Submit                                                                                                    | Show Statistics (average and<br>median) for this column to<br>Students in My Grades | Yes  No                                                                                                    |                                                                     |
|                                                                                                    | Submit                                                                              |                                                                                                    |                                                                     |
| Click Submit to proteed. Click Cancel to quit.                                                                                                    | Click Submit to proceed. Click C                                                    | ancel to quit.                                                                                                    |                                                                     |

- 6) In the "Due Date" field, select or type a due date for this column.7) Under "Options" select Include this column in Grade Center Calculations.8) When you are finished changing settings as desired, click "Submit".